# 特种设备作业人员复审网上申报流程

### 第一步:进入湖南省一件事一次办网站

http://zwfw-new.hunan.gov.cn/hnzwfw/1/index.htm

| 中国政府网 湖南省人大网                          | 湖南省政协网 登录   2                            | 曲<br>()<br>Peopl | <sup>驚神文</sup> [<br><b>南省人民</b><br>e's Government of Hun | NGUSH Francais 日本语<br>政府<br>an Province |
|---------------------------------------|------------------------------------------|------------------|----------------------------------------------------------|-----------------------------------------|
| □□□□ 个人服务                             | ; 法人服务 便                                 | 民服务 中介超市         | 统一支付好                                                    | 差评 阳光政务                                 |
| 全国一体化在<br>湖南一化<br><sup>诸输入关键字搜索</sup> | <sup>线政务服务平台</sup><br><b>非事一次办</b>       | ● 省本级 切换 •       |                                                          |                                         |
|                                       | <sup>服务平台</sup><br>—次办│ <sup>② 省4级</sup> | 切换 ▼             |                                                          |                                         |
| ≫ 湖南自                                 | 输入部门名称                                   | Q<br>前往          |                                                          |                                         |
| 1146240                               | +0.72                                    |                  |                                                          |                                         |
| 部门                                    | 市及政委                                     | 市教育局             | 市民政局                                                     | 市工业和信息化局                                |
|                                       | 市财政局                                     | 市人社局             | 市自然资源和规划局                                                | 市生态环境局                                  |
|                                       | 市住建局                                     | 衡阳市交通运输局         | 市水利局                                                     | 市农业农村局                                  |
|                                       | 市商务和粮食局                                  | 市文化旅游广电体育局       | 市卫生健康委员会                                                 | 市审计局                                    |
|                                       | 市退役军人事务局                                 | 市应急管理局           | 市林业局                                                     | 市市场监督管理局                                |
|                                       | 市统计局                                     | 市金融办             | 市人防办                                                     | 市医疗保障局                                  |
|                                       | 市档案局                                     | 市烟草专卖局           | 市气象局                                                     | 市地震局                                    |
|                                       | 市邮政管理局                                   | 市新闻出版局           | 市国安局                                                     | 市消防救援支队                                 |
|                                       | 中ム共資源父易中心 市城市管理和综合执法局                    | 市水务投公司           | 市工房公标金中心                                                 | TTLP91未降服穷中心 市天然气有限责任公司                 |
|                                       | 衡阳市税务局                                   |                  |                                                          |                                         |
|                                       |                                          |                  |                                                          |                                         |

注意事项:如果你有账号,请直接登录。如果没有账号,请先注册在登录。然后行政区划选 择衡阳市。部门选择市市场监督管理局。

第二步:选择特种设备作业人员资格认定里面的作业人员延续,点击在线办理

| <b>事项类型:</b> 全部类型 >                                                         |             | 口网上      | 预約 □全程网々 | 特种设备作业 Q      |
|-----------------------------------------------------------------------------|-------------|----------|----------|---------------|
| 服务事项                                                                        | 实施目         | 主体       | 行使层级     | 操作            |
| 1、特种设备安全管理人员和作业人员资格认定                                                       | 5项 ^ 衡阳市    | 市市场监督管理局 | 市级/隶属    |               |
| 14、特种设备作业人员补证                                                               | 衡阳7         | 市市场监督管理局 | 市级/隶属    | 在线办理 の事指南 収 感 |
| 1.2 、特种设备作业人员延续                                                             | 衡阳7         | 市市场监督管理局 | 市级/隶属    | 在线力理の事指索と収蔵   |
| 1.3 、特种设备安全管理人员和作业人员注销                                                      | 御阳市         | 市市场监督管理局 | 市级/隶属    | 在线办理 力專指制 收藏  |
| 1.4 、特种设备作业人员新办                                                             | 衡阳市         | 市市场监督管理局 | 市级/隶属    | 在线办理 力事指南 收職  |
| 1.5 、特种设备作业人员变更                                                             | <b>後阳</b> 7 | 市市场监督管理局 | 市级/隶属    | 在线办理 カ事指南 收藏  |
| <ol> <li>2、对特种设备作业人员违反特种设备的操作规程和</li> <li>关的安全规章制度操作。在作业过程中发现事故隐</li> </ol> | ロ有 1项 > 衡阳市 | 市市场监督管理局 | 市级/隶属    |               |

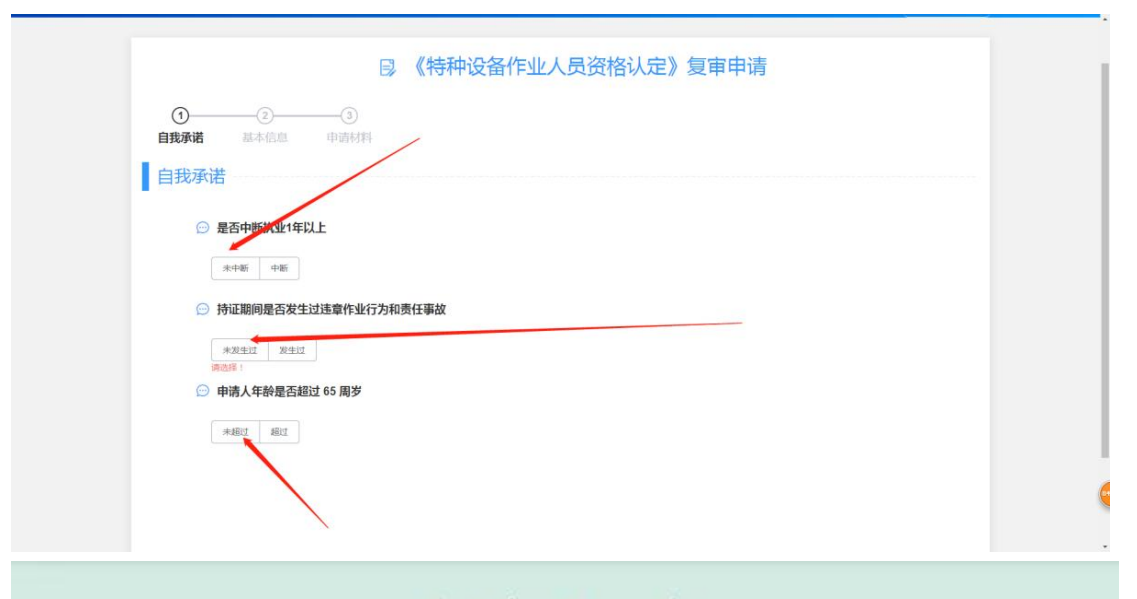

第四章 复 审

**第二十五条** 持证人员应当在持证项目有效期届满的 1 个月以前,向工作所在 地或者户籍(户口或者居住证)所在地的发证机关提出复审申请,并提交下列资料:

(一)《特种设备作业人员资格复审申请表》(见附件 C, 1 份);

(二)《特种设备安全管理和作业人员证》(原件)。

第二十六条 满足下列要求的,复审合格:

(一)年龄不超过65周岁;

(二)持证期间,无违章作业、未发生责任事故;

(三)持证期间,《特种设备安全管理和作业人员证》的聘用记录中所从事持证项 目的作业时间连续中断未超过1年。

根据规定,中断操作一年以上,持证期间发生过违章作业行为和安全事故,超过 65 周岁, 不予复审。

| 湖南省市场监督管理局<br><b>网上办事系统</b>    | ② 符立学 关闭                                   |                   |                             |
|--------------------------------|--------------------------------------------|-------------------|-----------------------------|
| E                              | 《特种设备作业人员资格                                | 认定》复审申请           |                             |
| ⊘ ② ③<br>③<br>③<br>③<br>③<br>③ | /                                          |                   |                             |
| 基本信息                           |                                            |                   |                             |
| * 申请人 ( 符立华                    |                                            |                   |                             |
| *证件类型 中华人的5                    | ADELET TO LET AL                           |                   | +                           |
| *证件号码 43242419                 | 310022                                     |                   |                             |
| 首次发证日期 📄 🗯 🖬                   |                                            | 注讀級」              | □●近期大小为2寸的免疫迫能彩色無片 ● 获取个人照片 |
| * 💍 按照工作                       | 地申请 〇 按照户籍所在地申请                            |                   |                             |
| ⊙ 您要申请的资格认定?                   |                                            |                   |                             |
| <b>复审项目明细 ◎</b> 序 (商) 100日40米  | (原)(而日夕政(代号) 有效組                           | 法择复审 项目代导         | 而日夕政                        |
| E (m) Autox                    | (w/) 201 H00[( 2]                          | ART ALIVE         |                             |
| 复审项目明细 📀                       |                                            |                   |                             |
| · 导 (原)项目种类                    | (原)项目名称[代号] 有效期<br>固定式压力容器操作 自 2018年10日13日 | 选择复审  项目代号        |                             |
| 1 压力容器作业 宣看《特种设备作业人            | [R1] 至 2022年10月12日<br>员证书换发对应表》            | R1                | 固定式压力容器操作                   |
| 💬 您所在的单位信息是什么?                 |                                            |                   |                             |
| *单位名称 湘西丽人                     | 医院 统一社会信用代码                                |                   |                             |
| *单位地址 请选择                      | ~ 请输入路/村/弄                                 | 请输入门牌号            |                             |
| *单位地址详细地址                      |                                            |                   |                             |
| * 工作简历 请输入内                    |                                            |                   | b                           |
| 单位联系人                          | 单                                          | 位联系人电话            |                             |
| 💬 请输入您的个人信息:                   |                                            |                   |                             |
| *性别 男 \$                       |                                            | *出生日期 🗐 1971-07-3 |                             |
| *学历 中专                         |                                            | 技术职称 请选择          |                             |
| 毕业院校                           |                                            | 专业                |                             |

注意事项:请按照要求填好,注意照片上传的时候一定要按照他要求的有一个阴影部分填满, 照片要求规范,单位地址要详细,个人信息最好填上通讯地址和邮政编码。然后点击下一步。 需要邮寄或者到窗口领取的,请选择。

## 第三步:填好个人信息,点击下一步

| <ol> <li>申请表根据网上填报信息,自动生成;文件请上传 doc、</li> <li>申报材料应当使用中文,根据外交资料翻译的申报资料,应当</li> <li>所有申请材料应确保清晰,准确、适合阅读(如页面方向),</li> </ol>                     | <mark>docx 、 pdf</mark> 或图像格式上传;<br>间时提供质文。<br>并加盖本单位电子签章。 |                                                 |
|----------------------------------------------------------------------------------------------------|------------------------------------------------------------|-------------------------------------------------|
| <ul> <li>4.上传文件大小请不要超过 10MB。</li> <li>5.加* 号材料为必须上传材料,其他材料请根据实际都况上传。</li> <li>6.如果您想要上传的申请材料不在以下列表中。您可以点击操作</li> <li>7.证明事项告知承诺书 ≥</li> </ul> | 。<br>毕的" + "号,填写具体的材料名称,完成添加后再上传。 🎱                        |                                                 |
|                                                                                                    |                                                            |                                                 |
| 名称                                                                                                    | 状态                                                         | 操作 ④                                            |
| 名称<br>2 * 《特种设备作业人员资格复审申请表》 ②                                                                                                    | ¥&                                                         | 1247: ①<br>#(123)1212: ▲116                     |
| <ul> <li>各称</li> <li>》、(特种设备作业人员资格复审申请表) </li> <li>·原作业人员证书 </li> </ul>                                                                       |                                                            | 1247: ①<br>************************************ |

#### 注意事项:

**1**. 申请表点击自动生成,生成之后下载预览,打印并签字再上传(如果信息错误,请 删除,然后重新填报个人信息,再自动生成,下载预览签字再上传)

2. 原作业证书**有字的页面**手机拍照之后放到一个 WORD 文档里上传 或者扫描成一个 PDF 文件上传。或者合成一张图片上传。

3. 注意上传文件的文件方向。不要太大。

4. 复审不需要上传体检报告。

5. 人员复审证明模板在后面。

#### 第四步:确定资料填报无误提交

第五步:以上操作完成后请携带以下资料到衡阳市政务服务中心二楼 D12 窗口 办理。

1.复审申请表并签字;

2.特种设备作业人员原件并在聘用记录栏加盖用人单位行政章并填好时间 签字;

3.一张两寸白底彩照;

4.特种设备作业人员复审证明表并盖好用人单位的行政章。

# 证 明

兹有\_\_\_\_\_\_同志,性别:\_\_\_\_,身份证号码:\_\_\_\_\_,已取得特种设备作业人员证, 作业代号:\_\_\_\_\_,该人员从\_\_\_\_年\_\_\_月\_\_日至\_\_\_\_年 月\_\_\_日在我公司从事上述作业项目,情况如下: 1、在此期间一直从事该项工作,中断所从事持证项目的作 业时间未超过一年。 2、在此期间没有违章作业等不良记录,未发生安全事故。

3、在次期间定期参加了安全教育培训。

以上情况属实,特此证明。

单位(盖章)

\_\_\_\_\_年\_\_\_月\_\_\_日